スマートフォンの「マイナポータル」からの申込方法

3

## 健康保険証利用の申込みはスマートフォンで簡単に行えます

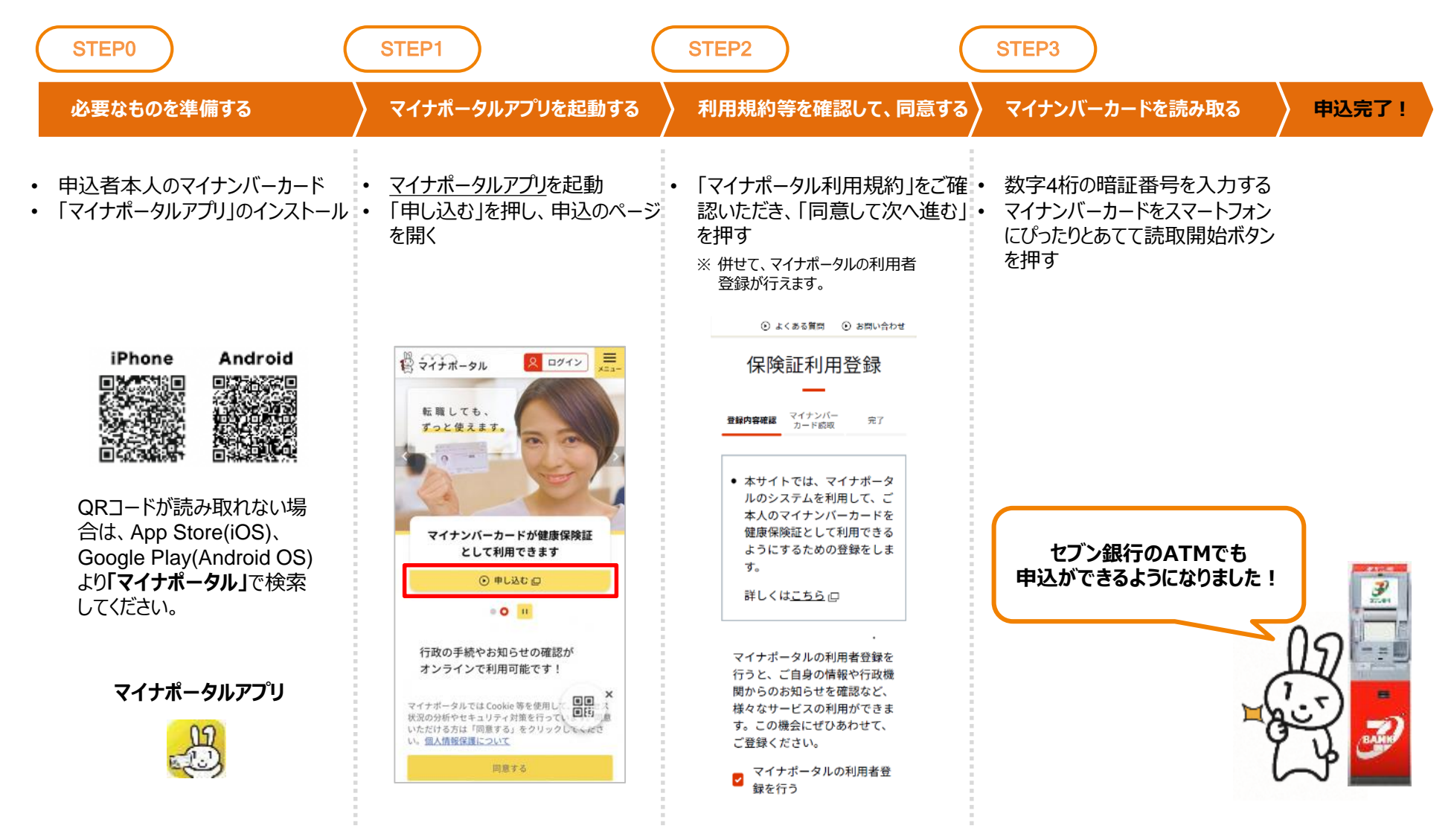

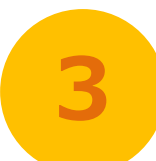

## セブン銀行ATMからの申込方法

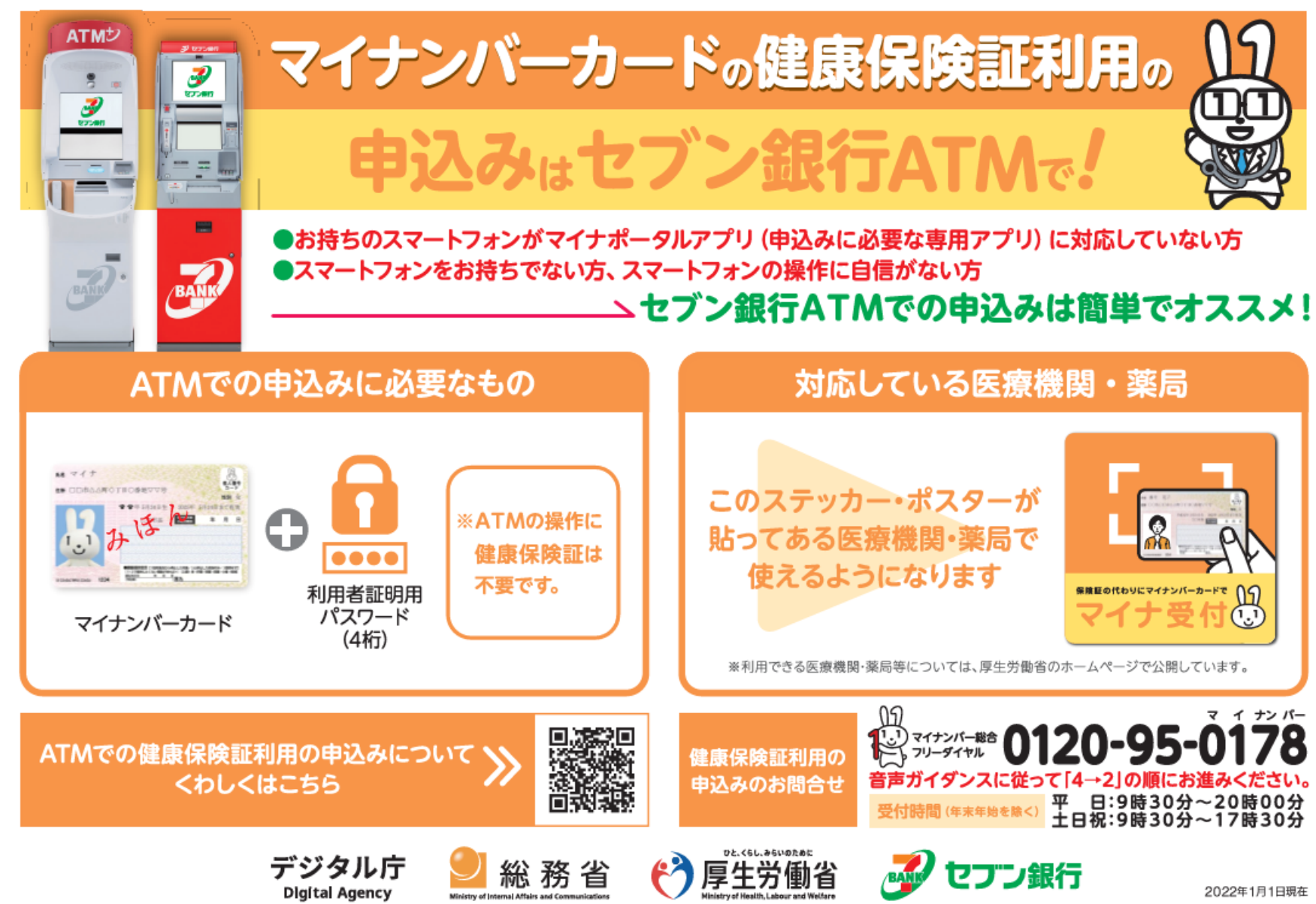

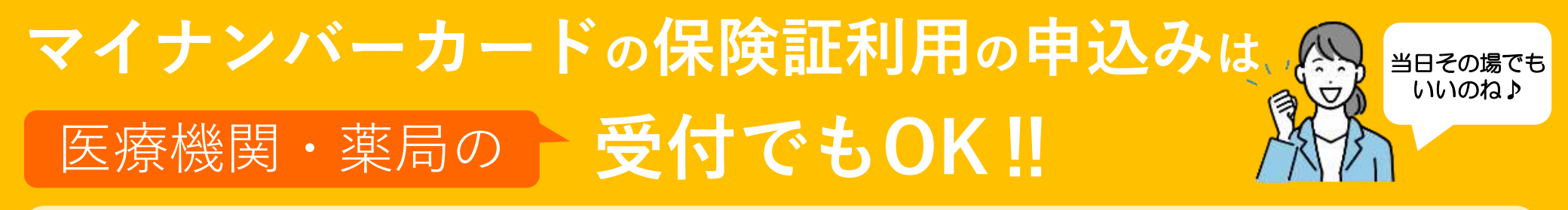

マイナンバーカードを医療機関・薬局にお持ちいただくだけで、 健康保険証として利用するための申込み手続きや、実際に利用いただくことが可能です!

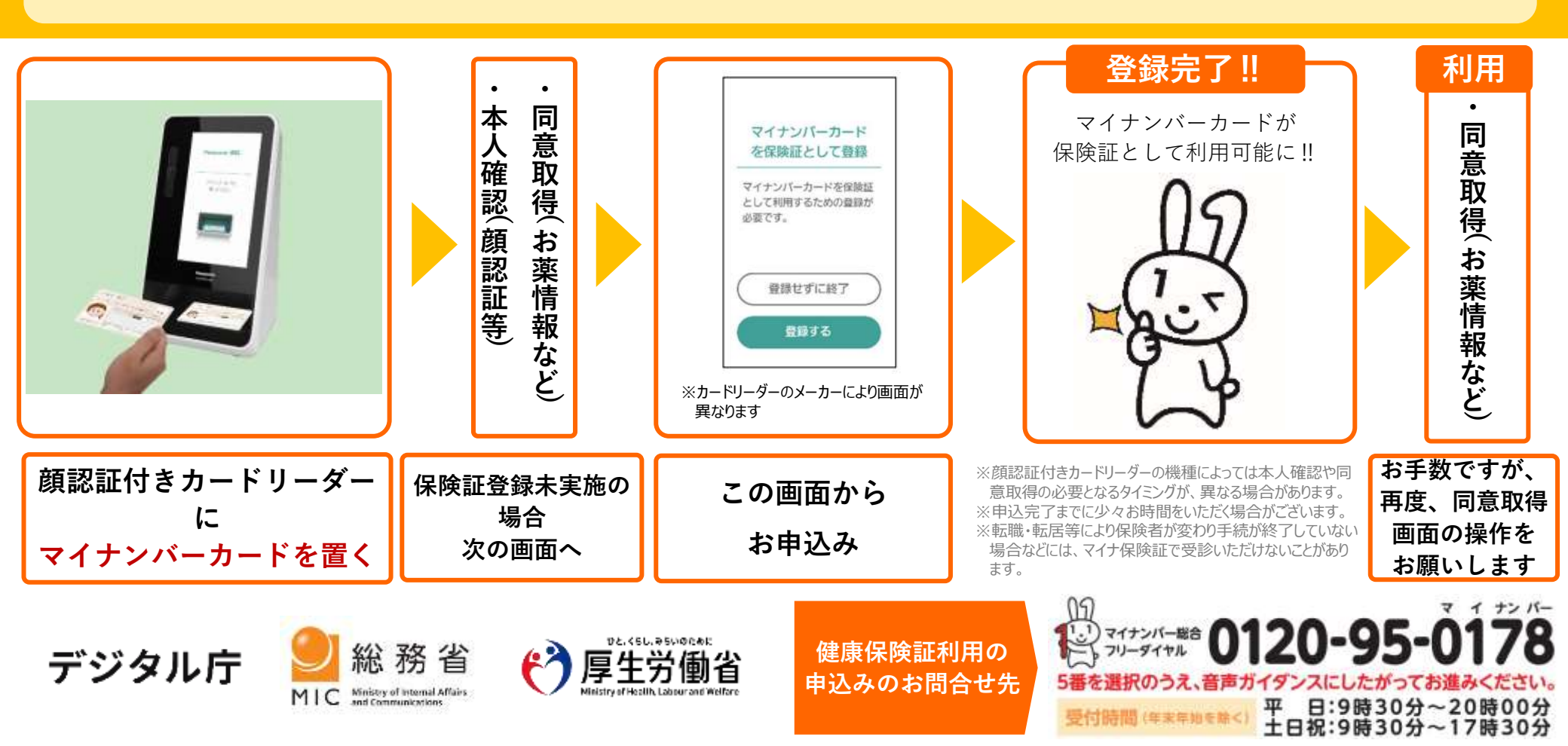